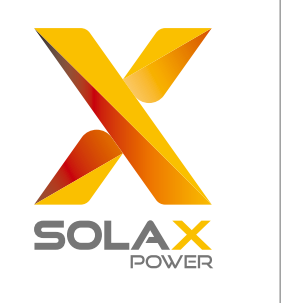

## **Quick Installation Guide**

## X3-PRO G2 Series 8 kW-30 kW

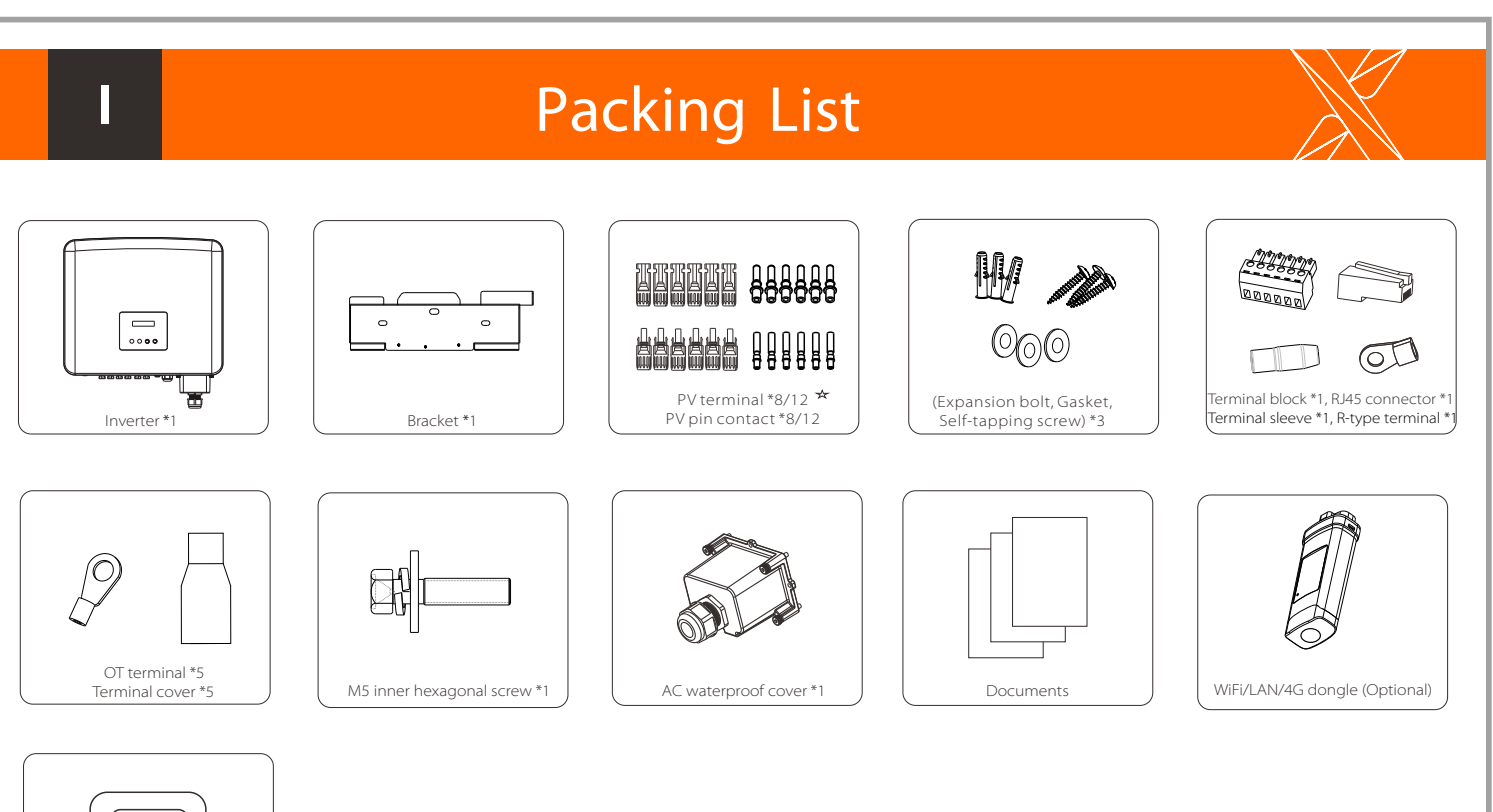

Meter (Optional)

- ★ For inverters with two inputs of MPPT, there are 4 positive and 4 negative PV terminals and PV pin contacts respectively. For inverters with three inputs of MPPT, there are 6 positive and 6 negative PV terminals and PV pin contacts respectively.
- \* For the optional accessories, please be subject to the actual delivery. Note: Please refer to the appropriate instruction manual for the usage of WiFi dongle and optional products.

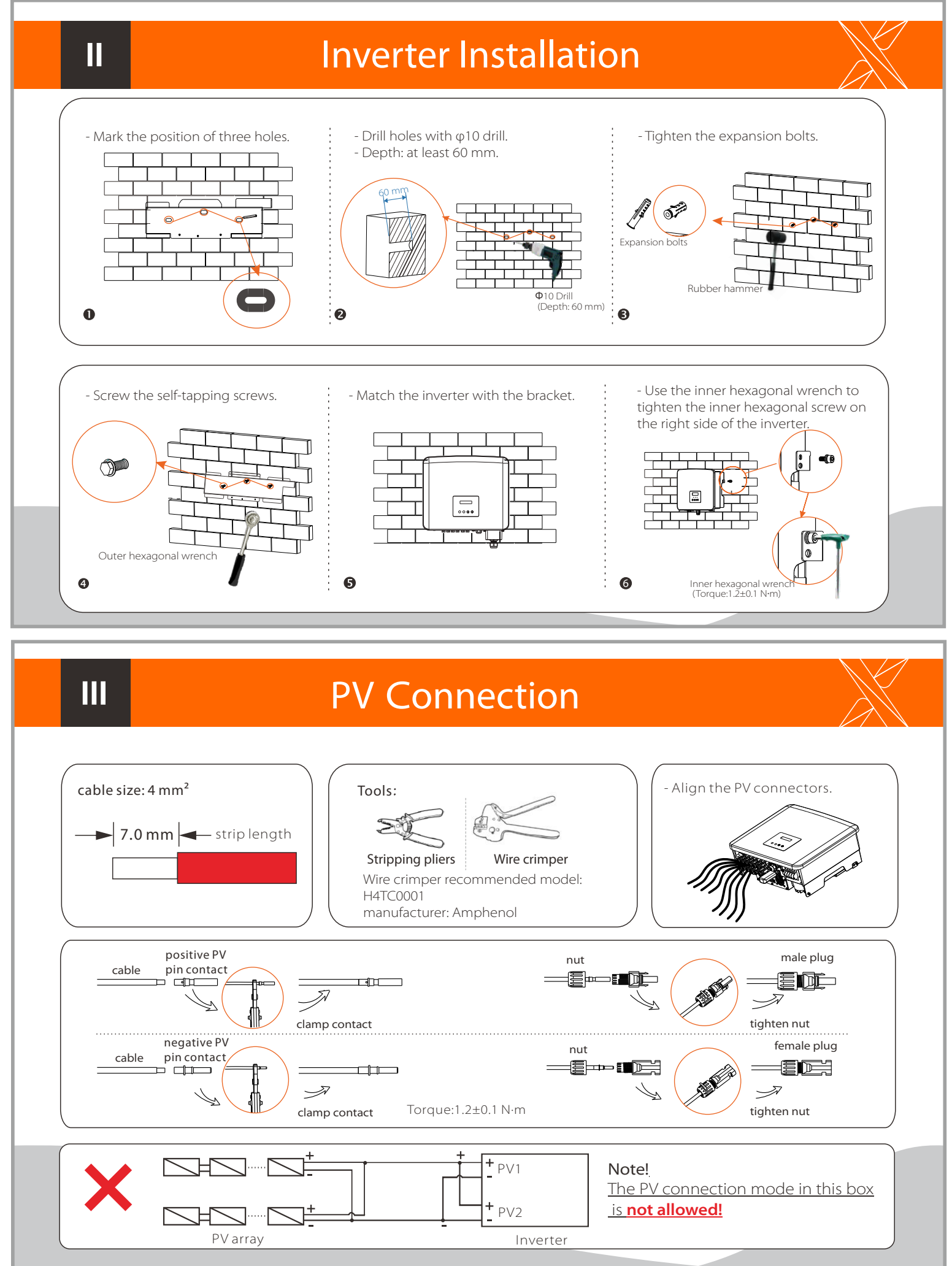

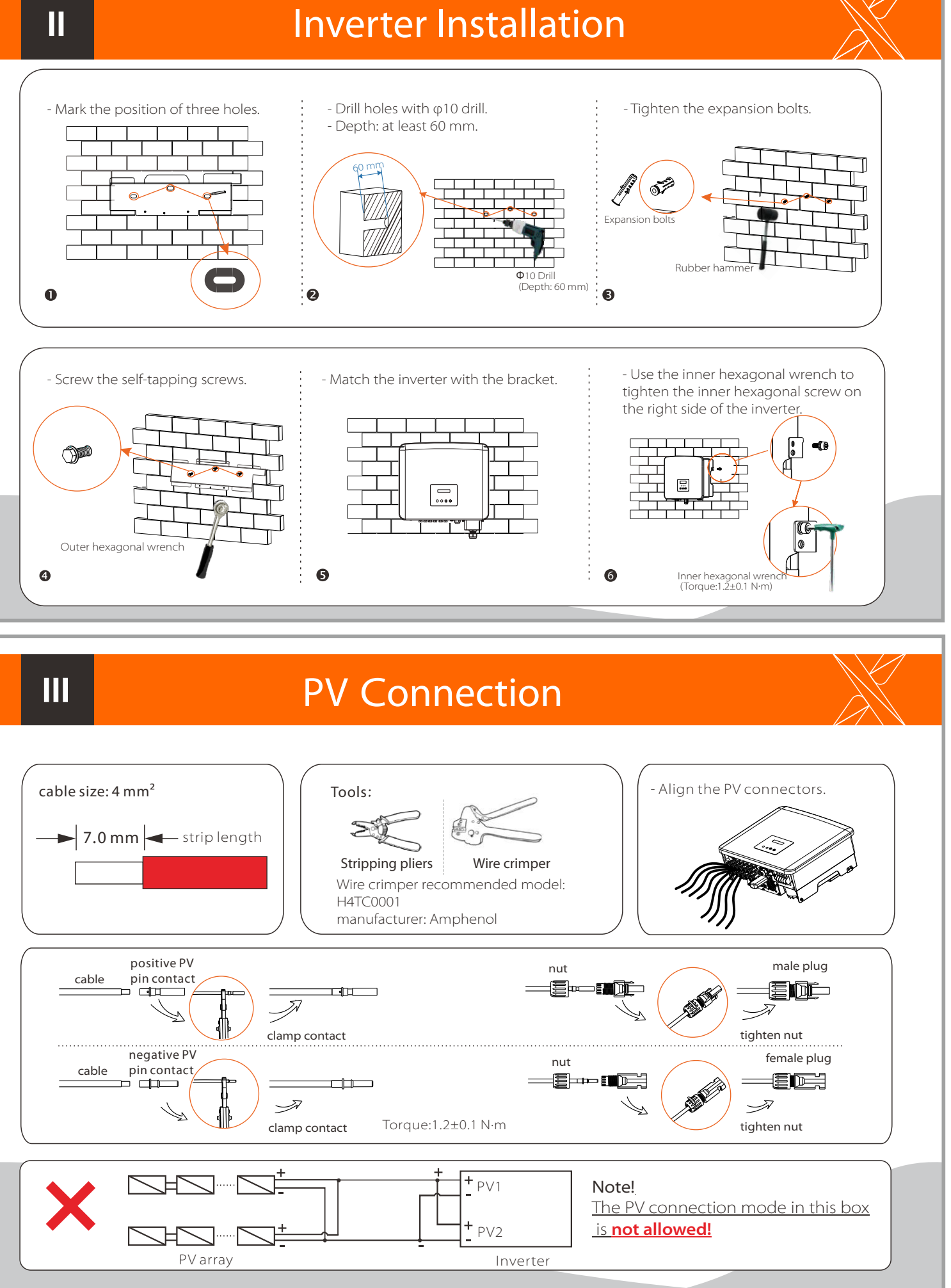

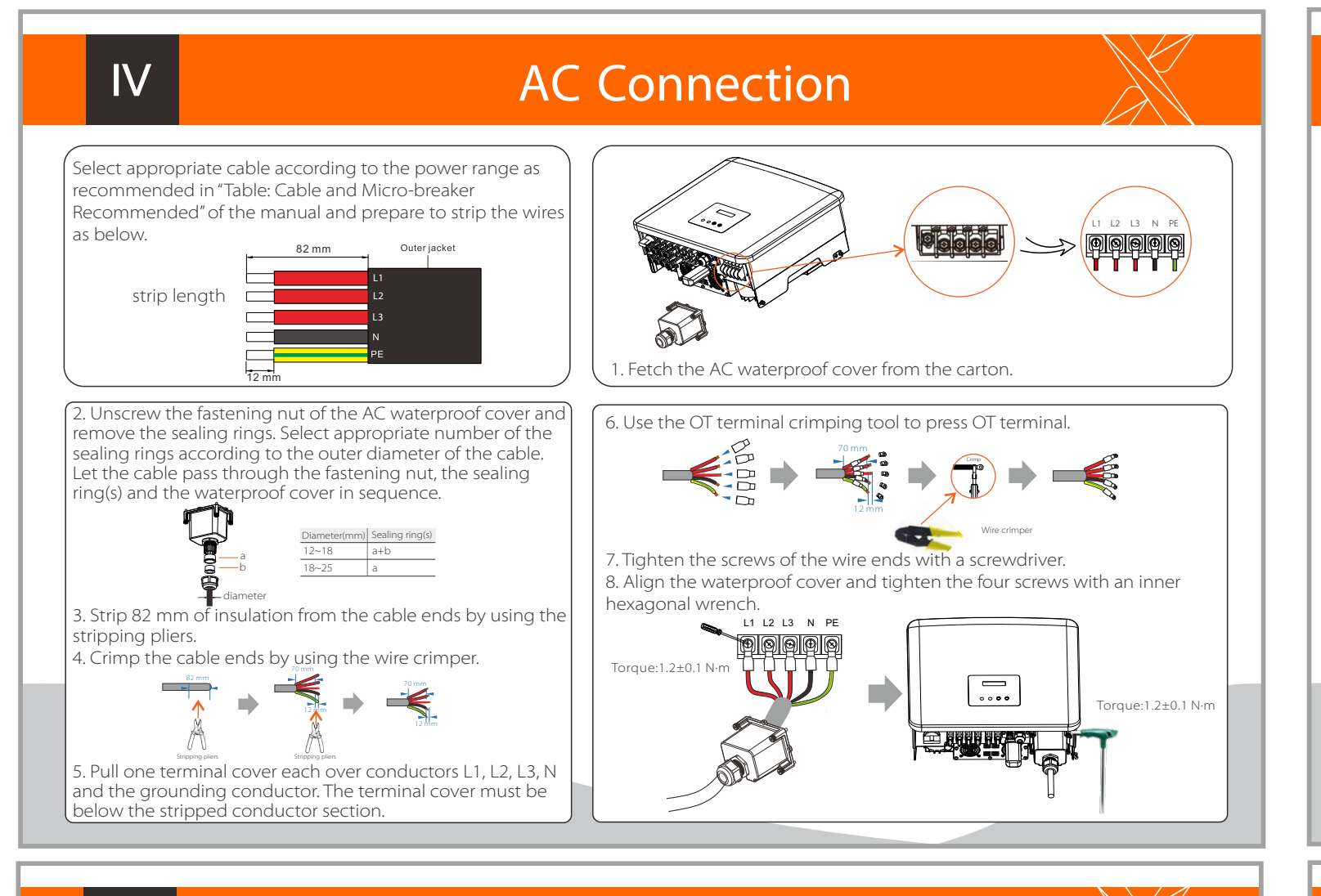

# VI - For example, insert the WiFi dongle into the port named "Dongle" on bottom of the inverter.

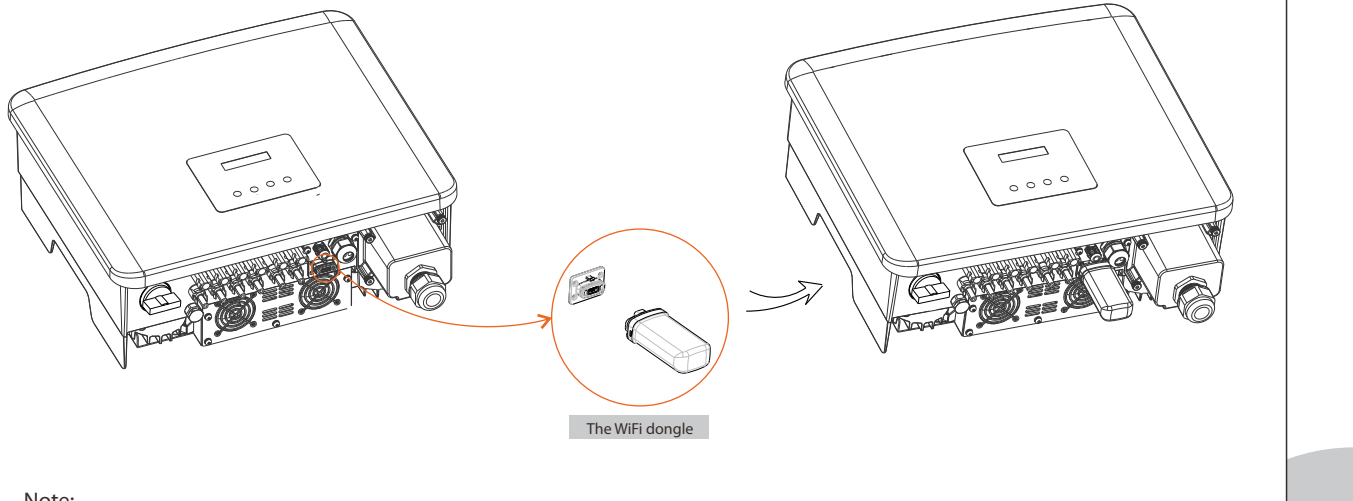

Note: For details on the usage of WiFi and other monitoring dongles, please refer to the corresponding instruction manuals.

## Earth Connection and Overview

#### Earth Connection

1. Find the terminal sleeve and the R-type terminal in the accessories. Prepare a grounding cable (4 mm<sup>2</sup>). 2. Strip 7 mm insulation layer from the end and pull the terminal sleeve over the cable.

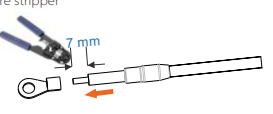

3. Insert the stripped section into the R-type terminal and crimp it. 4. Pull the terminal sleeve over the crimped section of the R-type terminal and make sure it is firmly contacted with the terminal.

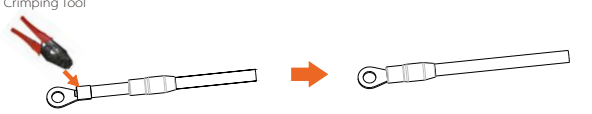

5. Tighten the ground screw with an inner hexagonal wrench as shown in the figure below.

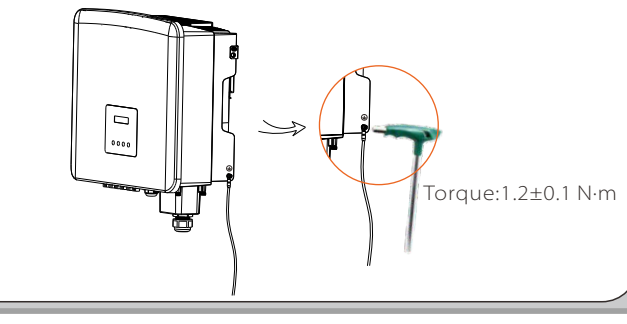

### Overview

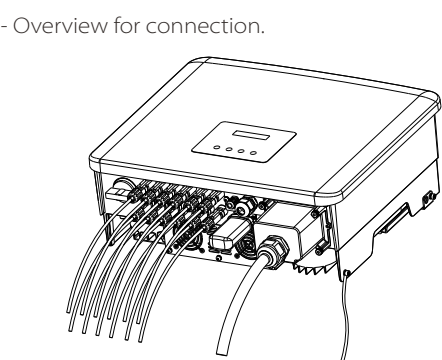

#### Start inverter:

1. Turn on the external AC breaker;

2. Turn on the DC switch to the "ON" position;

3. Inverter will start automatically when PV panels generate enough energy, the LED will be blue.

## VΠ

at first.

1) Make sure the DC switch is off and [ the AC is disconnected with grid. If the WiFi dongle is connected to the port, please remove the WiFi dongle

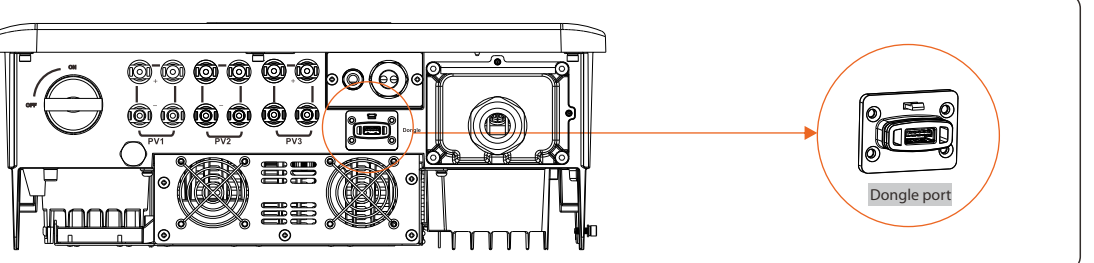

2) Insert the U-disk into the Dongle port on the bottom of the inverter. Then turn on DC switch and connect the PV connector, the LCD will show a picture as below.

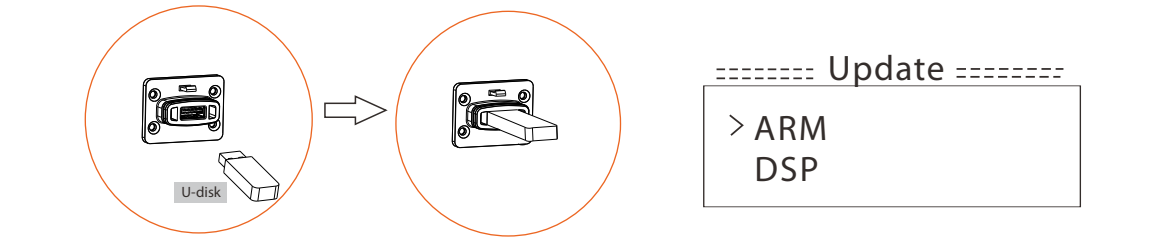

3) Press the "Up" and "Down" button to select ARM or DSP. Then long press "Down" and select the correct update file to confirm the update. ARM and DSP shall be updated one by one. After the upgrade is completed, please remember to turn off the DC switch or disconnect the PV connector, then pull off the U-disk, and connect the WiFi dongle back.

Note:

Please contact our service support to get the update package, and extract it into your U-disk. Do not modify the program file name! Otherwise it may cause the inverter to stop working!

## WiFi Connection (Optional)

- This inverter provides a monitoring dongle connecting port (the Dongle port) which can collect information from the inverter including status, performance and updating information to the monitoring website via connecting WiFi/LAN/4G dongle (The monitoring dongle is optional, which can be purchased from the supplier if needed).

## USB Connection (for upgrading)